## <u>iPhoneアプリからのユーザーID確認について</u>

- 1. iPhoneアプリを起動します。
- 2.【設定】を押し、メニューを表示します。
- 3.【バージョン情報】を押下します。
- 4. 【現在のログインアカウント】に記載されている文字列がユーザーIDとなります。

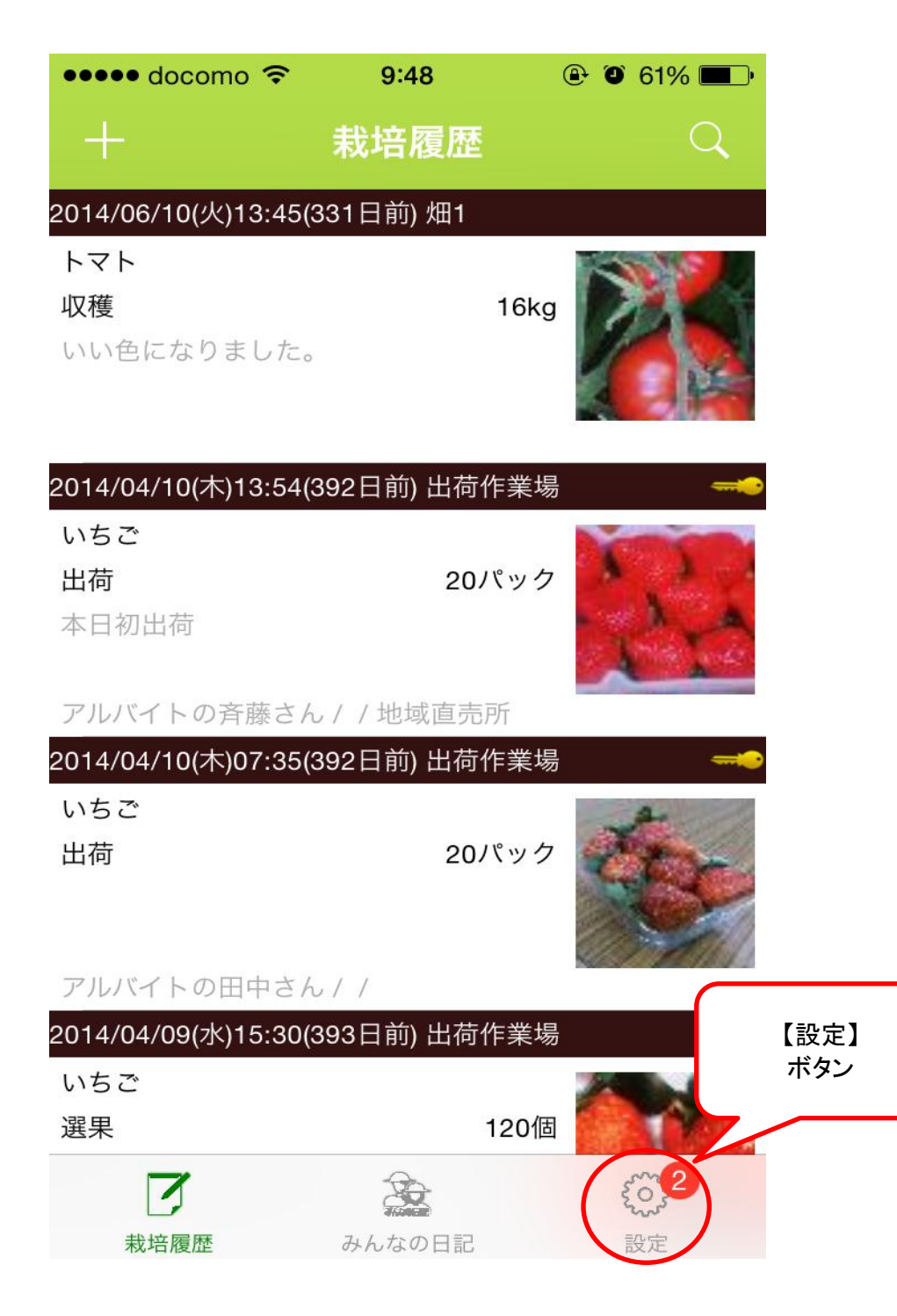

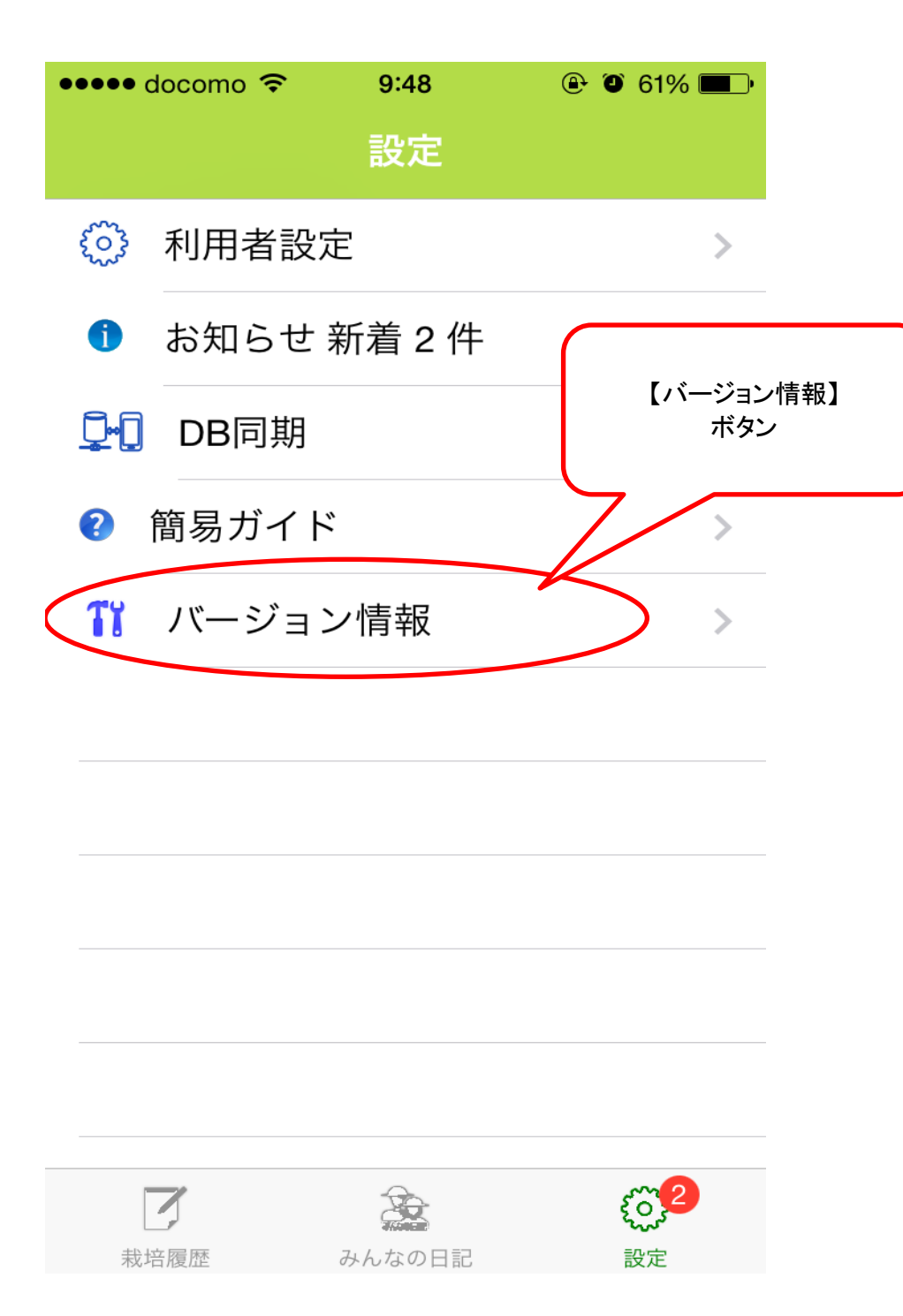

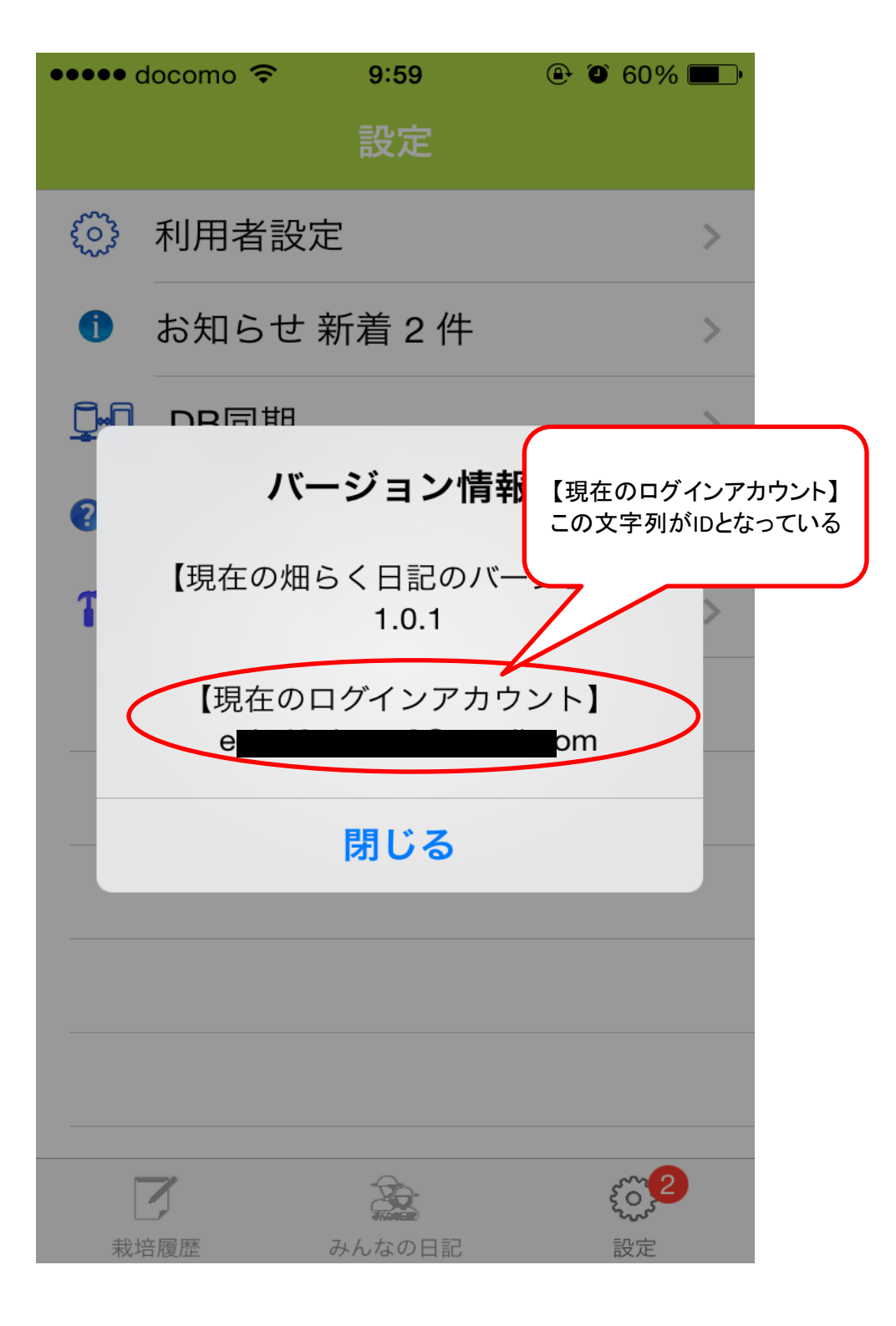